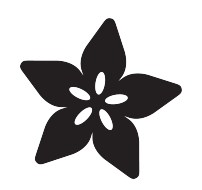

# Adafruit HUSB238 USB Type C Power Delivery Breakout

Created by Liz Clark

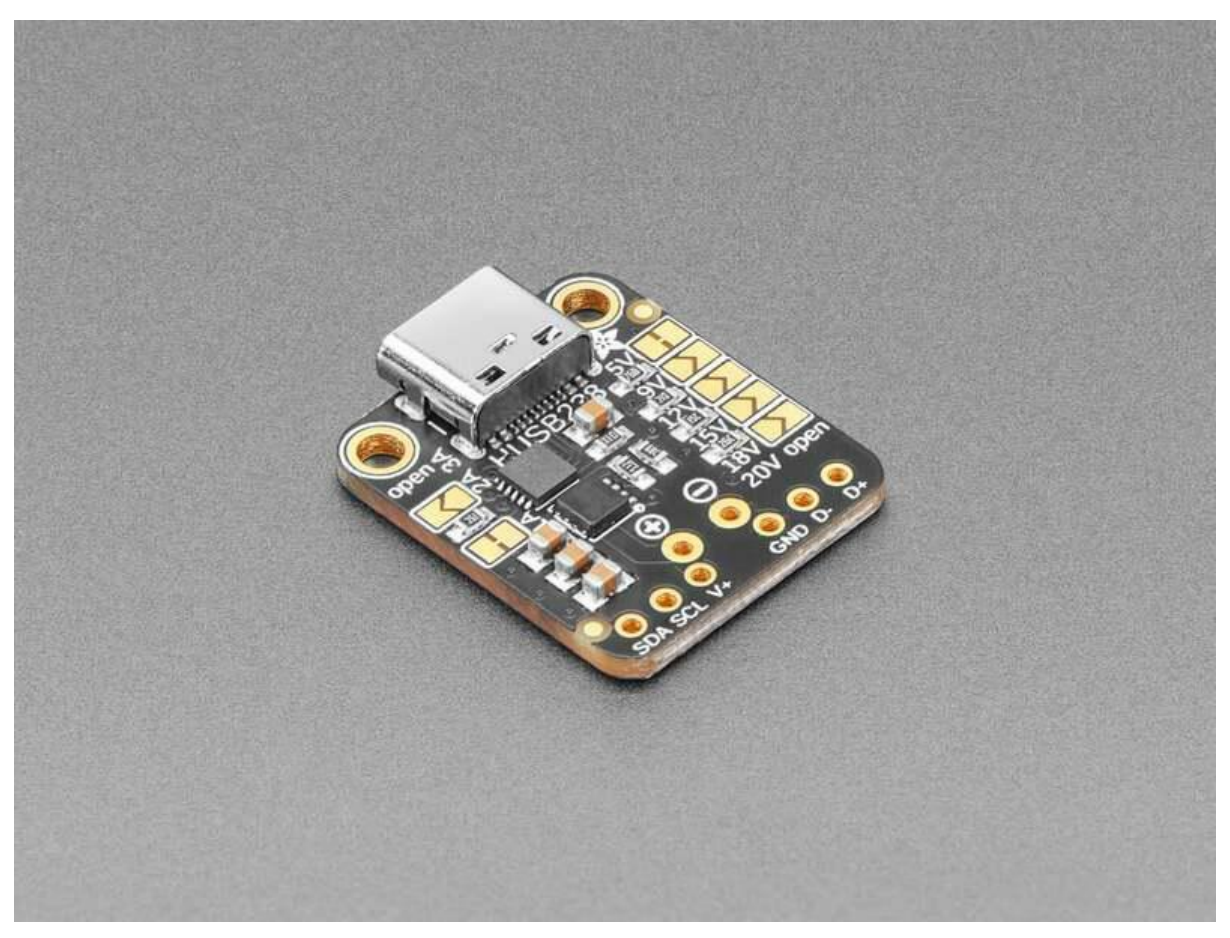

https://learn.adafruit.com/adafruit-husb238-usb-type-c-power-delivery-breakout

Last updated on 2023-10-24 04:18:58 PM EDT

## Table of Contents

| Overview                      | 3  |
|-------------------------------|----|
| Pinouts                       | 6  |
| Power Pins                    |    |
| • I2C                         |    |
| USB Type C Port and Data Pins |    |
| • Jumpers                     |    |
| Python Docs                   | 7  |
| Arduino                       | 7  |
| • Wiring                      |    |
| Library Installation          |    |
| Simple Test                   |    |
| Test All Voltages Example     |    |
| Arduino Docs                  | 16 |
| Downloads                     | 17 |
| • Files                       |    |

• Schematic and Fab Print

## Overview

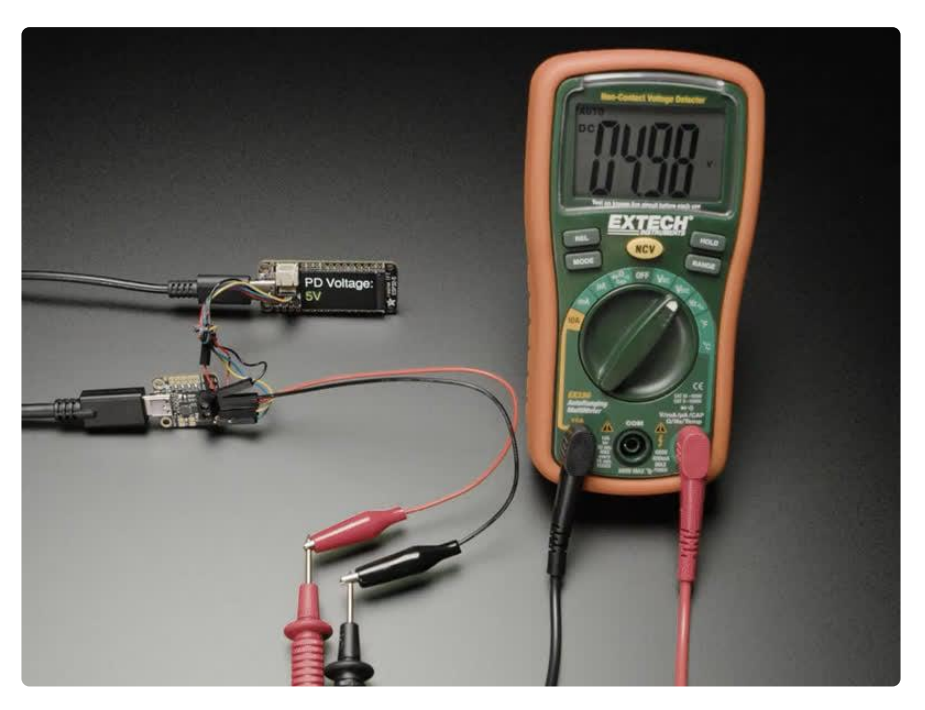

The HUSB238 USB PD sink chip is neat in that you can either use jumpers (really, resistor selection) to set the desired power delivery voltage and current or you can use I2C for dynamic querying and setting.

We've built a nice Adafruit USB Type C Power Delivery Dummy Breakout board around the HUSB238 to make it very easy to configure and integrate without having to solder any tiny resistors.

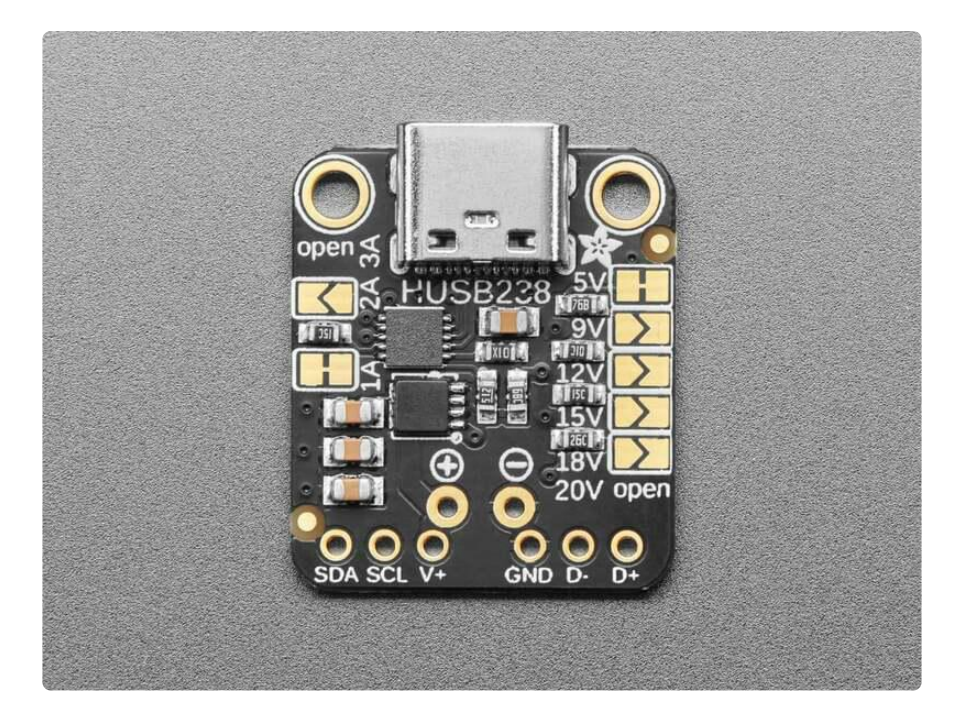

It's perfect for use with USB Type C wall adapters that can provide multiple voltages, the standard offerings are 5V, 9V, 12V, 15V, 18V and 20V. This HUSB238 breakout plugs into the USB C cable and then over the CC lines will negotiate the PD request and commands. For example we can ask what voltages are available and then pick the highest one. Or if you need a specific voltage it will specifically select that one.

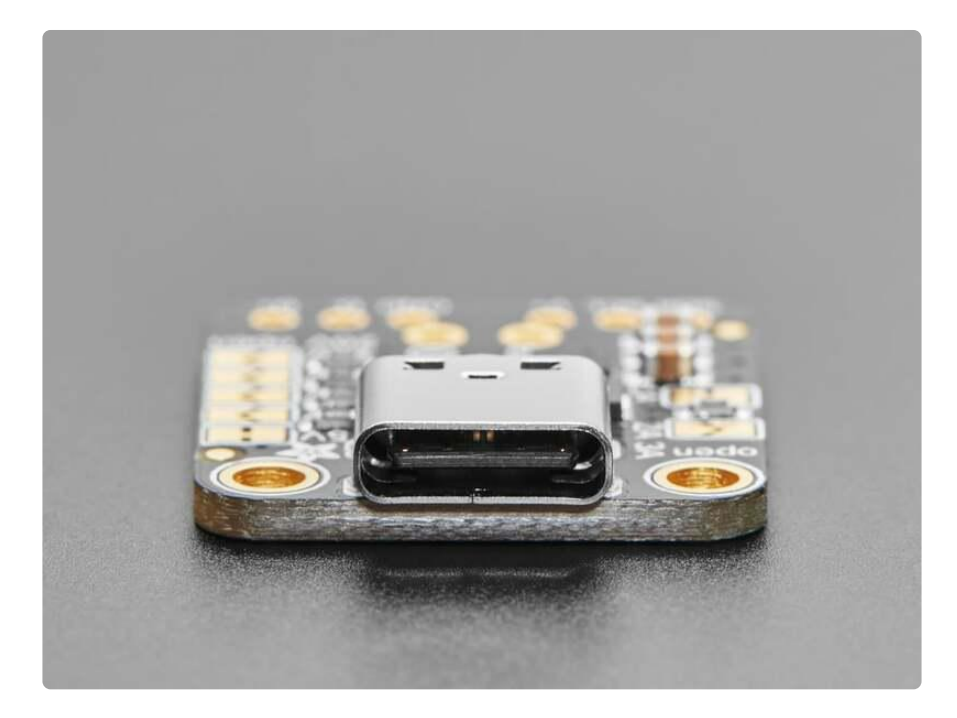

This breakout will be handy for projects where you need a lot more than 5V @ 2A power: this adapter can give up to 20V at 5A - yes you can get 100W over USB C! - and you could buck that down to get a ton of current at 5V or 12V if that's needed. Or use it to convert a DC or battery-powered device into a USB C powered one!

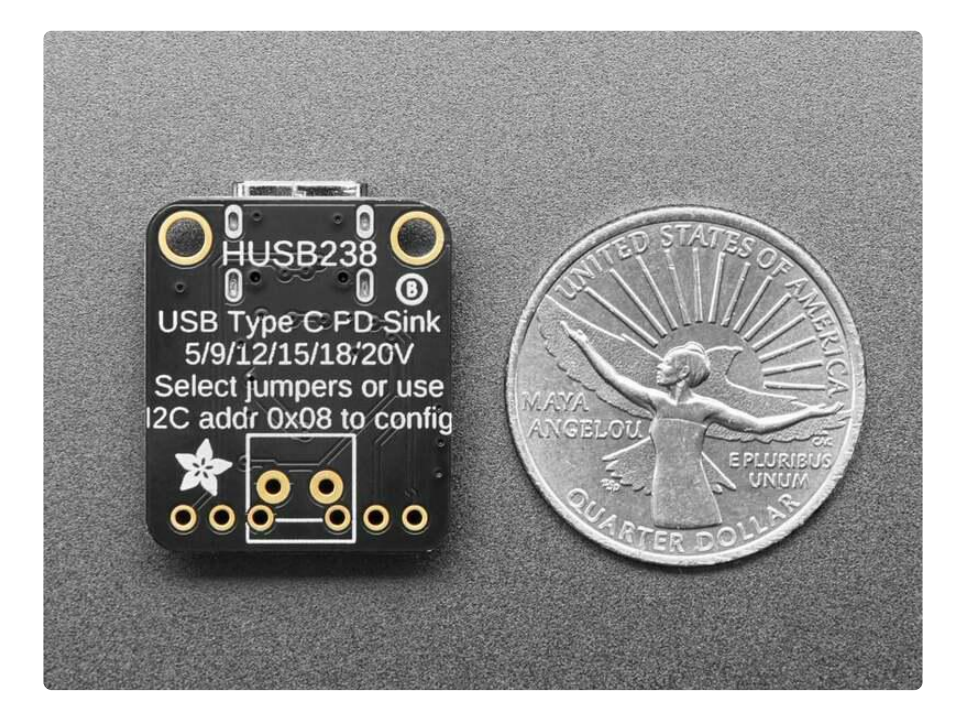

Jumper-configured usage is simple: by default its hard-wired for 5V 1A output since that's what USB C will always provide at first. Cut the 5V jumper and solder closed the 9V, 12V, 15V, 18V or 20V jumper to select the resistor that sets the voltage. You can also select the desired current from 2A to 3A, although we have found that this isn't as essential, you could always just pull as much as the adapter will provide. No microcontroller or microcomputer is required!

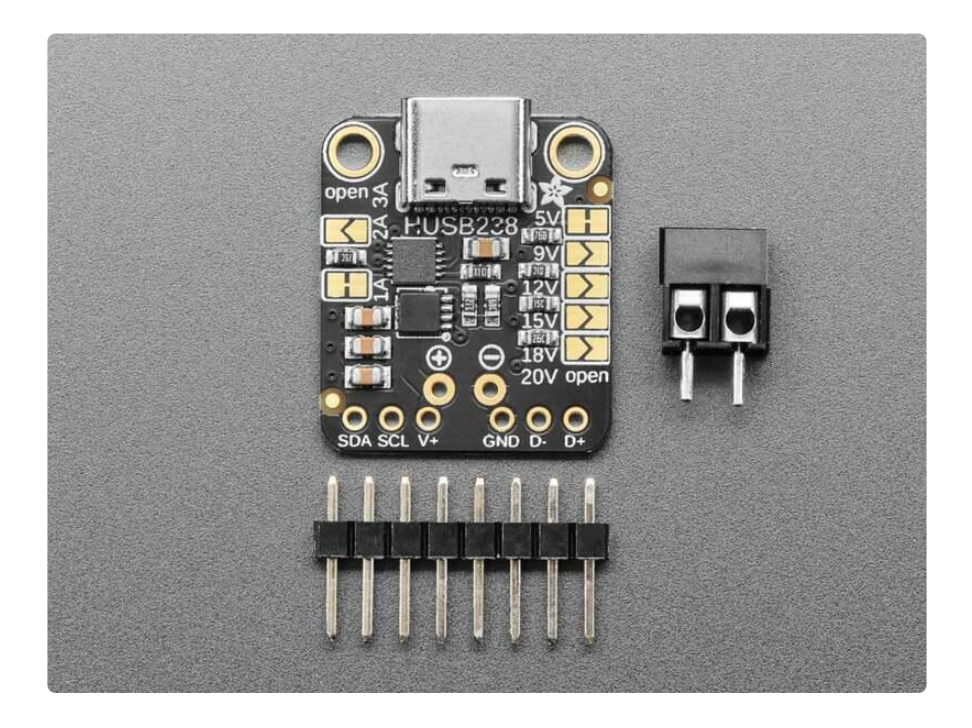

I2C-configured usage is a little more challenging. Since the Vout can be as high as 20V, we don't have an onboard voltage regulator or pullup resistors. Connect to a microcontroller or microcomputer board that has a separate power supply (or that can regulate from up-to-20V if you plan on selecting that high) and I2C pull-up resistors to your desired logic level. Then use the <u>Arduino library and example code</u> () to query the USB Type C PD source for available voltages and currents and select the desired voltage dynamically. When configuring over I2C, the jumper settings are used on startup until the I2C commands come over.

Comes with a small bit of header and a terminal block so you can decide whether you want to use it in a breadboard, or free-wired.

# Pinouts

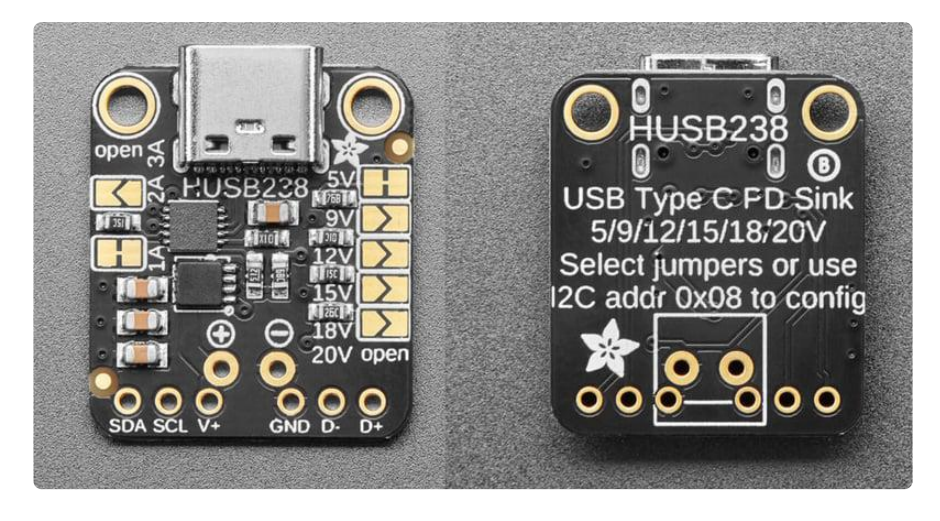

The default I2C address is 0x08.

### **Power Pins**

- V+ This is the voltage output (Vout) pin. This pin will output the voltage selected from the HUSB238. It is also available from the + pin from the terminal block.
- GND Common ground for power and logic. It is also available from the pin from the terminal block.

### I2C

Since the Vout can be as high as 20V, we don't have an onboard voltage regulator or pull-up resistors on the I2C lines. Connect these pins to a microcontroller or microcomputer board that has a separate power supply (or that can regulate from up-to-20V if you plan on selecting that high) and I2C pull-up resistors to your desired logic level. When configuring over I2C, the jumper settings are used on startup until the I2C commands come over.

- SCL I2C clock pin, connect to your microcontroller's I2C clock line.
- SDA I2C data pin, connect to your microcontroller's I2C data line.

When configuring over I2C, the jumper settings are used on startup until the I2C commands come over.

## USB Type C Port and Data Pins

At the top of the board is the USB type C port. You'll use this port to plug into a USB C PD wall adapter with a USB C cable. The USB data pins are broken out on the board: Data Plus (labeled D+ on the board silk) and Data Minus (labeled D- on the board silk).

#### Jumpers

A series of jumpers are used to determine the voltage and current requested from the PD adapter. By default, the 5V and 1A jumpers are closed. You can cut these jumpers to change voltages and/or amps.

#### Amp Jumpers

- 1A The one amp jumper. Closed by default. Cut the jumper to change amperage.
- 2A The two amps jumper. Open by default. Solder it closed to select.

To select 3A, leave both the 1A and 2A jumpers open.

#### Voltage Jumpers

- 5V The 5V jumper. Closed by default. Cut the jumper to change voltages.
- 9V The 9V jumper. Open by default. Solder it closed to select.
- 12V The 12V jumper. Open by default. Solder it closed to select.
- 15V The 15V jumper. Open by default. Solder it closed to select.
- 18V The 18V jumper. Open by default. Solder it closed to select.

To select 20V, or the highest available voltage from your adapter, leave all of the voltage jumpers open.

# Python Docs

#### Python Docs ()

# Arduino

Using the HUSB238 breakout with Arduino involves wiring up the breakout to your Arduino-compatible microcontroller, installing the Adafruit\_HUSB238 () library,

plugging in a USB C PD power supply to the breakout and running the provided example code. It's important to note that when you are controlling the breakout over I2C, the jumper settings on the board are used on startup until the I2C commands come over.

When configuring over I2C, the jumper settings are used on startup until the I2C commands come over.

## Wiring

Here is an Adafruit Metro wired up to the breakout. For testing, you can connect the + and - outputs from the breakout to a multimeter with alligator clips. You'll set the multimeter to read DC voltage (labeled with a "V" and one dashed and one solid line).

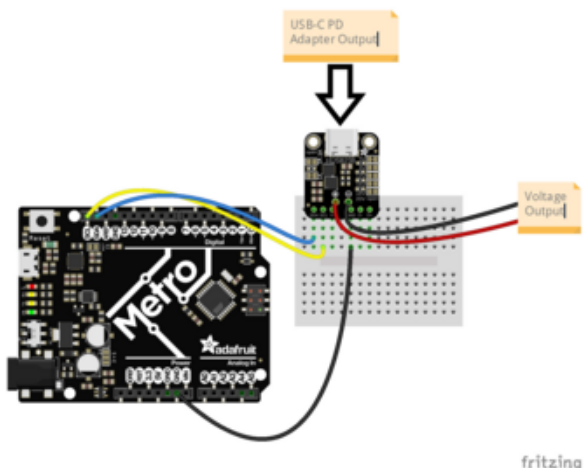

USB C PD power supply to breakout USB C port

Board GND to breakout GND (black wire) Board SCL to breakout SCL (yellow wire) Board SDA to breakout SDA (blue wire) Breakout + to multimeter positive (red wire)

Breakout - to multimeter negative (black wire)

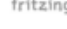

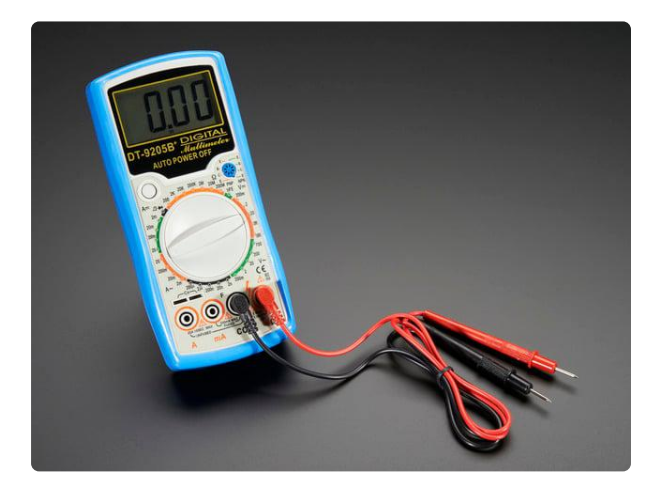

#### Digital Multimeter - Model 9205B+

This massive multimeter has everything but the kitchen sink included. It's a great addition to any workbench or toolbox. It's low cost, simple to use, and has a big clear...

https://www.adafruit.com/product/2034

### Library Installation

You can install the Adafruit\_HUSB238 library for Arduino using the Library Manager in the Arduino IDE.

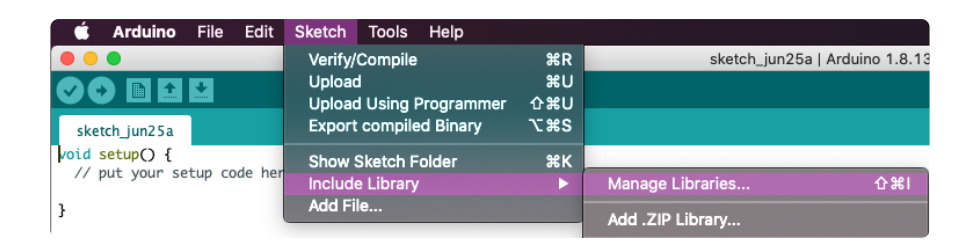

Click the Manage Libraries ... menu item, search for Adafruit\_HUSB238, and select the Adafruit HUSB238 library:

| A Phase Manager                                                                                                    |       |
|----------------------------------------------------------------------------------------------------|-------|
| Ubrary Manager                                                                                                    | ^     |
| Type All V Topic All V adafruit husb238                                                                                                    |       |
| Adafruit HUSB238 Library<br>by Adafruit<br>Arduino library for the HUSB 12C USB PD sink driver Arduino library for the HUSB 12C USB PD sink driver | ^     |
| More info                                                                                                    |       |
|                                                                                                    |       |
|                                                                                                    |       |
|                                                                                                    |       |
|                                                                                                    |       |
|                                                                                                    |       |
|                                                                                                    | ~     |
|                                                                                                    | Close |

If asked about dependencies, click "Install all".

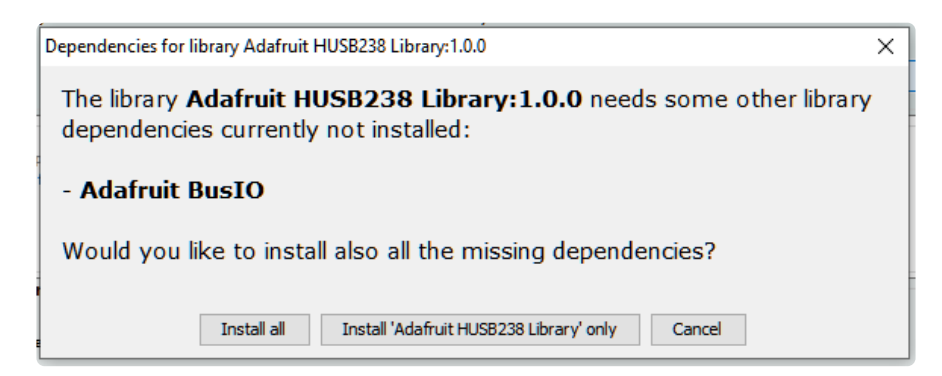

If the "Dependencies" window does not come up, then you already have the dependencies installed.

If the dependencies are already installed, you must make sure you update them through the Arduino Library Manager before loading the example!

#### Simple Test

```
#include <Wire.h>
#include "Adafruit_HUSB238.h"
```

```
Adafruit_HUSB238 husb238;
```

```
void setup() {
  Serial.begin(115200);
  while (!Serial) delay(10);
  Serial.println("Adafruit HUSB238 Test Sketch");
  // Initialize the HUSB238
  if (husb238.begin(HUSB238_I2CADDR_DEFAULT, &Wire)) {
    Serial.println("HUSB238 initialized successfully.");
  } else {
    Serial.println("Couldn't find HUSB238, check your wiring?");
    while (1);
  }
}
void loop() {
  delay(1000); // Add a delay to prevent flooding the serial output
  Serial.println(F("-----"));
  // Determine whether attached or unattached
  bool attached = husb238.isAttached();
  Serial.print("Attachment Status: ");
  Serial.println(attached ? "Attached" : "Unattached");
  if (! attached) return;
  // Test getCCStatus function
  bool ccStatus = husb238.getCCdirection();
  Serial.print("CC Direction: ");
  Serial.println(ccStatus ? "CC1 connected" : "CC2 Connected");
  // Check if we can get responses to our PD queries!
  HUSB238_ResponseCodes pdResponse = husb238.getPDResponse();
  Serial.print("USB PD query response: ");
  switch (pdResponse) {
    case NO RESPONSE:
      Serial.println("No response");
      break;
    case SUCCESS:
      Serial.println("Success");
      break:
    case INVALID CMD OR ARG:
      Serial.println("Invalid command or argument");
      break;
    case CMD NOT SUPPORTED:
      Serial.println("Command not supported");
      break:
    case TRANSACTION FAIL NO GOOD CRC:
      Serial.println("Transaction fail");
      break:
    default:
      Serial.println("Unknown response code");
      break;
  }
  if (pdResponse != SUCCESS)
    return;
  // Is there a default 5V 'contract' voltage available
  bool contractV = husb238.get5VContractV();
  Serial.print("5V Contract Voltage: ");
Serial.print(contractV ? "5V" : "Other");
  // How much current can we get?
  HUSB238 5VCurrentContract contractA = husb238.get5VContractA();
  Serial.print(" & Current: ");
  switch (contractA) {
    case CURRENT5V DEFAULT:
      Serial.println("Default current");
```

```
break;
  case CURRENT5V_1_5_A:
    Serial.println("1.5A");
    break;
  case CURRENT5V_2_4_A:
    Serial.println("2.4A");
    break;
  case CURRENT5V_3_A:
    Serial.println("3A");
    break:
  default:
    Serial.println("Unknown current");
    break;
}
// What is the actual voltage being output right now?
HUSB238_VoltageSetting srcVoltage = husb238.getPDSrcVoltage();
Serial.print("Source Voltage: ");
switch (srcVoltage) {
  case UNATTACHED:
    Serial.println("Unattached");
    break;
  case PD 5V:
    Serial.println("5V");
    break;
  case PD 9V:
    Serial.println("9V");
    break;
  case PD_12V:
    Serial.println("12V");
    break;
  case PD_15V:
    Serial.println("15V");
    break;
  case PD 18V:
    Serial.println("18V");
    break;
  case PD 20V:
    Serial.println("20V");
    break:
  default:
    Serial.println("Unknown voltage setting");
    break;
}
// What is the max current available right now?
HUSB238 CurrentSetting srcCurrent = husb238.getPDSrcCurrent();
Serial.print("Source Current: ");
printCurrentSetting(srcCurrent);
Serial.println();
// What voltages and currents are available from this adapter?
Serial.println("Available PD Voltages and Current Detection Test:");
for (int i = PD_SRC_5V; i <= PD_SRC_20V; i++) {</pre>
  bool voltageDetected = husb238.isVoltageDetected((HUSB238_PDSelection)i);
  switch ((HUSB238 PDSelection)i) {
    case PD_SRC_5V:
      Serial.print("5V");
      break;
    case PD SRC 9V:
      Serial.print("9V");
      break;
    case PD SRC 12V:
      Serial.print("12V");
      break;
    case PD_SRC_15V:
      Serial.print("15V");
      break;
```

```
case PD SRC 18V:
        Serial.print("18V");
        break;
      case PD_SRC_20V:
        Serial.print("20V");
        break;
      default:
        continue;
    }
    Serial.print(voltageDetected ? " Available" : " Unavailable");
    // Loop over currents if voltage is detected
    if (voltageDetected) {
      HUSB238_CurrentSetting currentDetected =
husb238.currentDetected((HUSB238_PDSelection)i);
      Serial.print(" - Max current: ");
      printCurrentSetting(currentDetected);
    Serial.println();
  }
  // Override whatever the jumpers on the board say, and get a specific voltage!
  husb238.selectPD(PD_SRC_5V); // Select 5V
// Uncomment one of the following lines to select a different PD:
  // husb238.selectPD(PD_SRC_9V); // Select 9V
  // husb238.selectPD(PD_SRC_12V); // Select 12V
  // husb238.selectPD(PD_SRC_15V); // Select 15V
  // husb238.selectPD(PD_SRC_18V); // Select 18V
  // husb238.selectPD(PD_SRC_20V); // Select 20V
  // Perform the actual PD voltage request!
  husb238.requestPD();
  // Test getSelectedPD function
  HUSB238 PDSelection selectedPD = husb238.getSelectedPD();
  Serial.print("Currently Selected PD Output: ");
  switch (selectedPD) {
   case PD_NOT_SELECTED:
      Serial.println("Not Selected");
      break;
    case PD SRC 5V:
      Serial.println("5V");
      break;
    case PD_SRC_9V:
      Serial.println("9V");
      break;
    case PD_SRC_12V:
      Serial.println("12V");
      break;
    case PD SRC 15V:
      Serial.println("15V");
      break;
    case PD_SRC_18V:
      Serial.println("18V");
      break;
    case PD_SRC_20V:
      Serial.println("20V");
      break;
    default:
      Serial.println("Unknown");
      break;
  }
}
void printCurrentSetting(HUSB238_CurrentSetting srcCurrent) {
  switch (srcCurrent) {
    case CURRENT_0_5_A:
      Serial.print("0.5A ");
```

break; case CURRENT\_0\_7\_A: Serial.print("0.7A "); break; case CURRENT\_1\_0\_A: Serial.print("1.0A "); break; case CURRENT\_1\_25\_A: Serial.print("1.25A "); break; case CURRENT\_1\_5\_A: Serial.print("1.5A "); break; case CURRENT\_1\_75\_A: Serial.print("1.75A "); break; case CURRENT\_2\_0\_A: Serial.print("2.0A "); break; case CURRENT 2 25 A: Serial.print("2.25A "); break; case CURRENT 2 50 A: Serial.print("2.50A "); break; case CURRENT 2 75 A: Serial.print("2.75A "); break; case CURRENT\_3\_0\_A: Serial.print("3.0A "); break; case CURRENT\_3\_25\_A: Serial.print("3.25A "); break; case CURRENT 3 5 A: Serial.print("3.5A "); break; case CURRENT\_4\_0\_A: Serial.print("4.0A "); break; case CURRENT 4 5 A: Serial.print("4.5A "); break; case CURRENT\_5\_0\_A: Serial.print("5.0A "); break; default: break: }

Upload the sketch to your board and open up the Serial Monitor (Tools -> Serial Monitor) at 115200 baud. You'll see the HUSB238 recognized over I2C by the code. It will set the voltage to 5V over I2C. Then, it will query the attached PD adapter to see which voltage and current combinations are available and print the currently set voltage.

}

| 🗢 COM20                                           |         |               | -   |         | ×     |
|---------------------------------------------------|---------|---------------|-----|---------|-------|
| 1                                                 |         |               |     |         | Send  |
| Adafruit HUSB238 Test Sketch                      |         |               |     |         | ^     |
| HUSB238 initialized successfully.                 |         |               |     |         |       |
|                                                   |         |               |     |         |       |
| Attachment Status: Attached                       |         |               |     |         |       |
| CC Direction: CC1 connected                       |         |               |     |         |       |
| USB PD query response: Success                    |         |               |     |         |       |
| 5V Contract Voltage: 5V & Current: 3A             |         |               |     |         |       |
| Source Voltage: 5V                                |         |               |     |         |       |
| Source Current: 3.0A                              |         |               |     |         |       |
| Available PD Voltages and Current Detection Test: |         |               |     |         |       |
| 5V Available - Max current: 3.0A                  |         |               |     |         |       |
| 9V Available - Max current: 3.0A                  |         |               |     |         |       |
| 12V Available - Max current: 3.0A                 |         |               |     |         |       |
| 15V Available - Max current: 3.0A                 |         |               |     |         |       |
| 18V Unavailable                                   |         |               |     |         |       |
| 20V Available - Max current: 5.0A                 |         |               |     |         |       |
| Currently Selected PD Output: 5V                  |         |               |     |         |       |
|                                                   |         |               |     |         |       |
| Attachment Status: Attached                       |         |               |     |         |       |
| CC Direction: CC1 connected                       |         |               |     |         |       |
| USB PD query response: Success                    |         |               |     |         |       |
| 5V Contract Voltage: 5V & Current: 3A             |         |               |     |         | ~     |
| Autoscroll Show timestamp                         | Newline | ✓ 115200 baud | ~ ( | Clear o | utput |
|                                                   |         |               |     |         |       |

### Test All Voltages Example

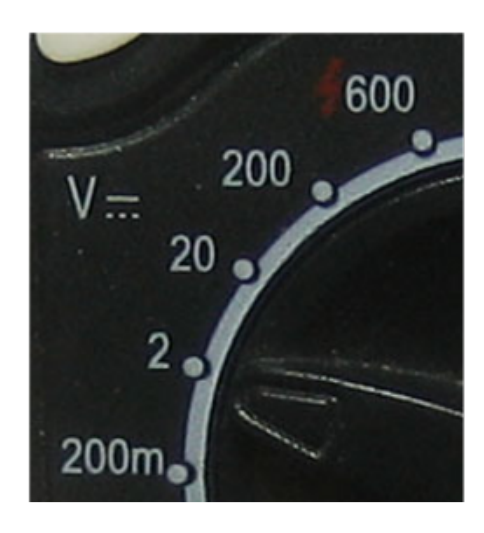

For this example, it's best to test with the output from the breakout connected to a multimeter in DC voltage mode. DC voltage mode is labeled with a V and two lines, one dashed and one solid. For information on using a multimeter, check out this guide. ()

#### Multimeters Learn Guide

```
#include <Wire.h>
#include "Adafruit_HUSB238.h"
Adafruit_HUSB238 husb238;
void setup() {
   Serial.begin(115200);
   while (!Serial) delay(10);
   Serial.println("Adafruit HUSB238 Test Sketch");
   // Initialize the HUSB238
   if (husb238.begin(HUSB238_I2CADDR_DEFAULT, &Wire)) {
      Serial.println("HUSB238 initialized successfully.");
   } else {
      Serial.println("Couldn't find HUSB238, check your wiring?");
      while (1);
   }
}
```

```
void loop() {
  delay(1000); // Add a delay to prevent flooding the serial output
  Serial.println(F("------
                              -----"));
  if (! husb238.isAttached())
    return;
  if (husb238.getPDResponse() != SUCCESS)
    return;
  // What voltages and currents are available from this adapter?
  Serial.println("Available PD Voltages and Current Detection Test:");
  for (int i = PD_SRC_5V; i <= PD_SRC_20V; i++) {</pre>
    bool voltageDetected = husb238.isVoltageDetected((HUSB238_PDSelection)i);
    switch ((HUSB238_PDSelection)i) {
      case PD SRC 5V:
        Serial.print("5V");
        break;
      case PD_SRC_9V:
        Serial.print("9V");
       break;
      case PD SRC 12V:
       Serial.print("12V");
       break;
      case PD SRC 15V:
        Serial.print("15V");
        break;
      case PD_SRC_18V:
        Serial.print("18V");
        break;
      case PD_SRC_20V:
        Serial.print("20V");
        break;
      default:
        continue;
    }
    Serial.println(voltageDetected ? " Available" : " Unavailable");
    Serial.println("\tSetting new PD voltage");
    // Change to that voltage
    husb238.selectPD((HUSB238_PDSelection)i);
    // Perform the actual PD voltage request!
    husb238.requestPD();
    delay(2000);
  }
}
```

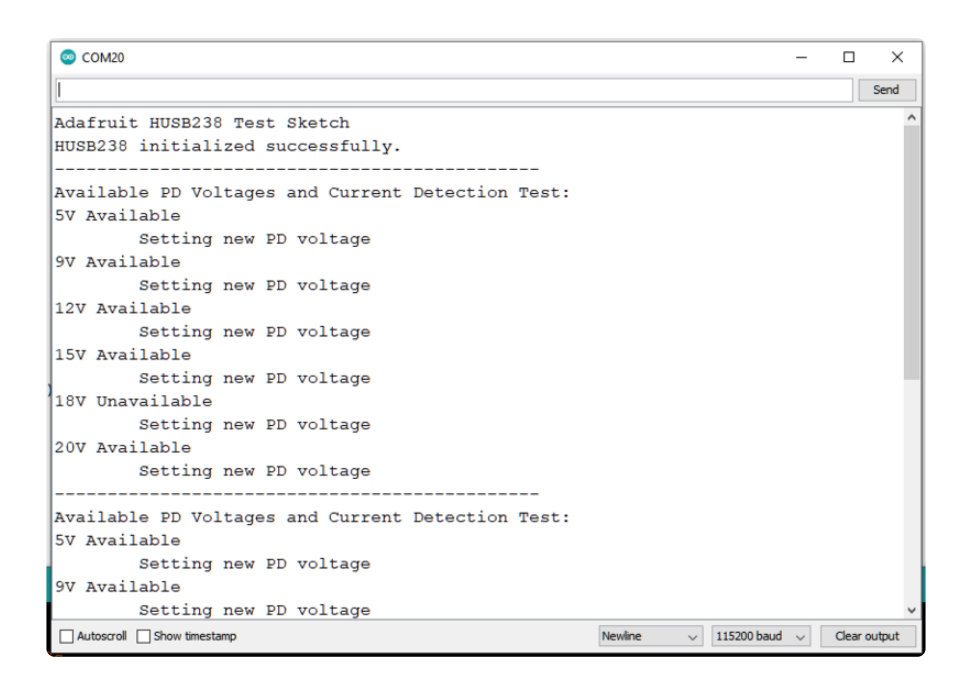

Upload the sketch to your board and open up the Serial Monitor (Tools -> Serial Monitor) at 115200 baud. You'll see the HUSB238 recognized over I2C by the code. Then, it will try setting a new voltage one after the other. As the Serial Monitor updates, you should see the same voltage read by your multimeter.

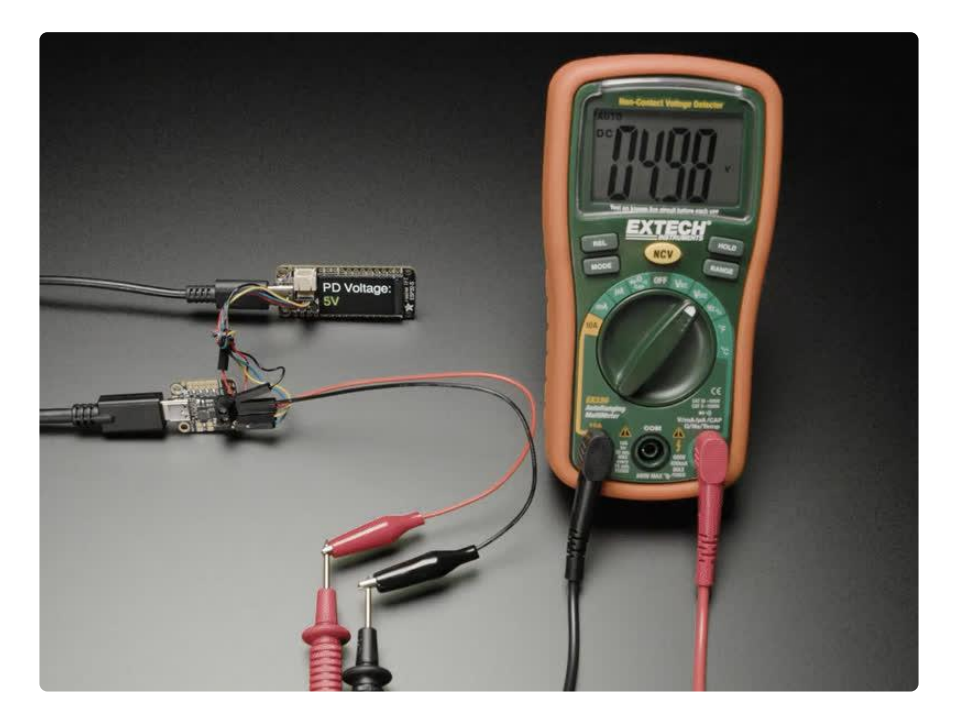

# Arduino Docs

Arduino Docs ()

# Downloads

### Files

- HUSB238 Datasheet ()
- EagleCAD PCB Files on GitHub ()
- 3D models on GitHub ()
- Fritzing object in the Adafruit Fritzing Library ()

## Schematic and Fab Print

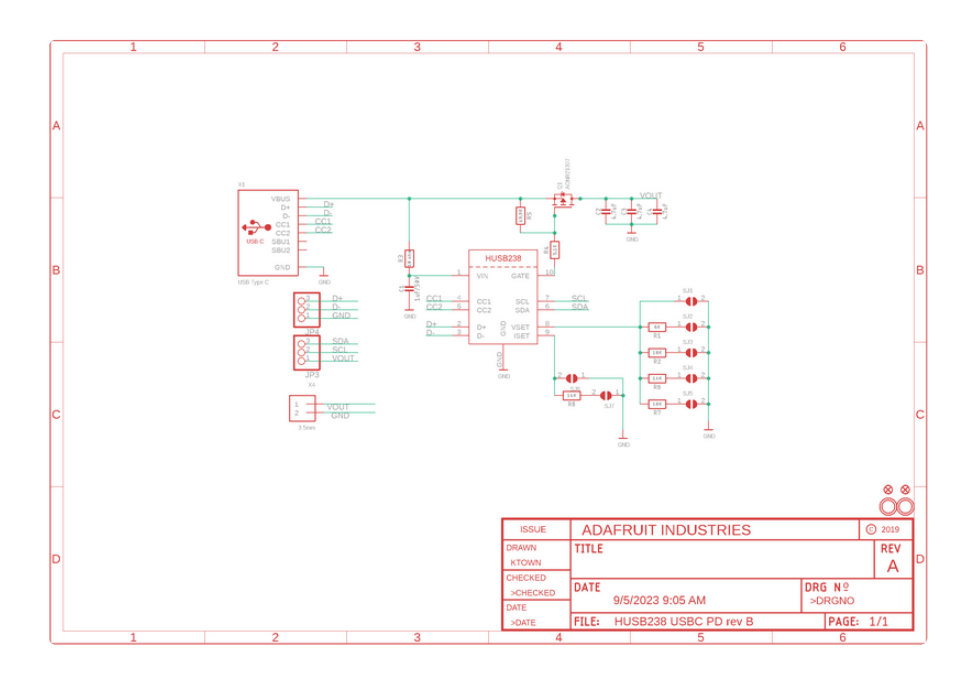

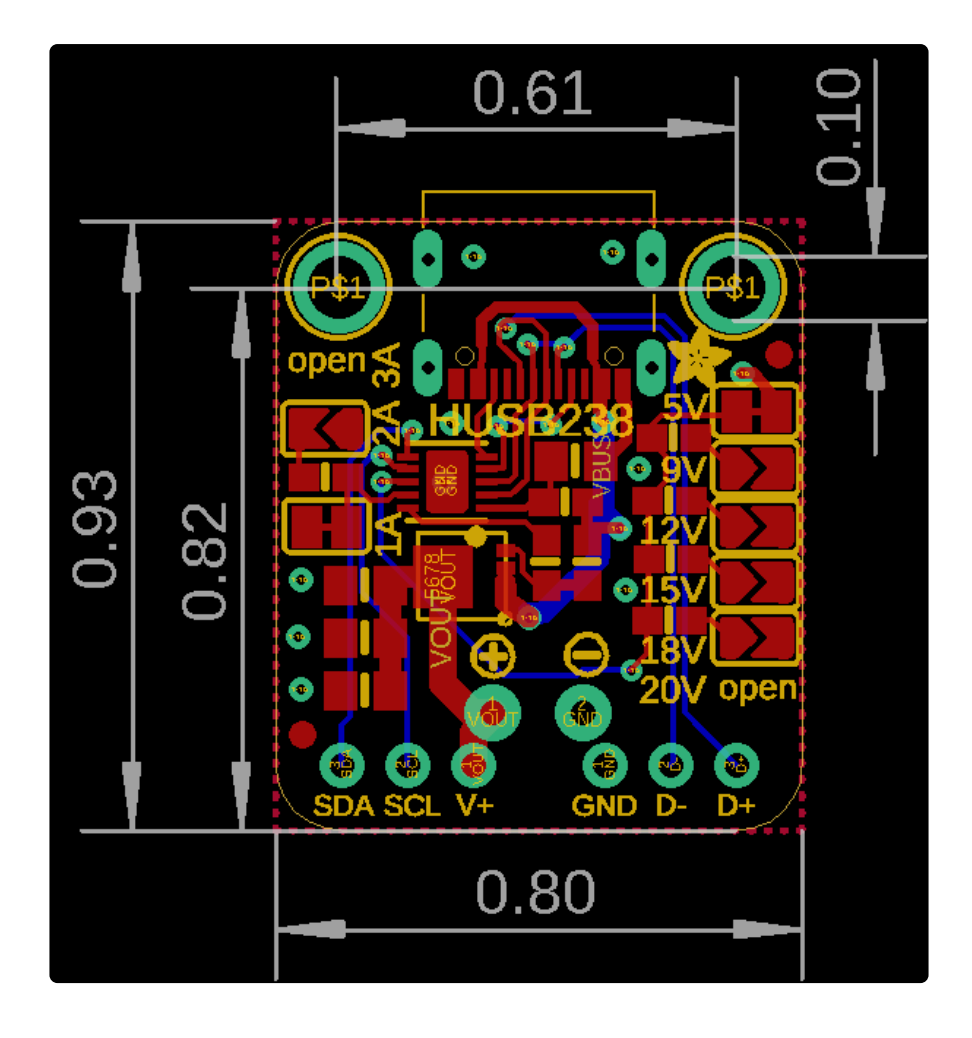